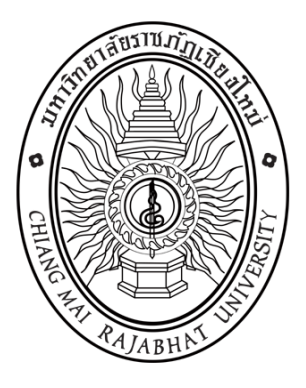

# การเข้าไปสืบค้นตัวอย่างผลงานทางวิชาการ นายเรืองชัย จรุงศิรวัฒน์

โครงการอบรมเชิงปฏิบัติการ เรื่อง การเขียนผลงานวิชาการของบุคลากรสายสนับสนุน มหาวิทยาลัยราชภัฏเชียงใหม่ เพื่อขอกำหนดตำแหน่งสูงขึ้น ระยะที่ 2 วันที่ 24 – 26 มกราคม 2559 ณ โรงแรมเชียงใหม่แกรนด์วิว อ.เมือง จ.เชียงใหม่

#### การเข้าไปสืบค้นตัวอย่างผลงานทางวิชาการ เรื่องชัย จรุงศิรวัฒน์

# 1) เข้าไปที่ Google พิพม์คำว่า...ขอนแก่นลิ้งค์ จะปรากฏหน้าเป็น...

| Google | ขอนแก่นลิงค์                                                                                                    | ٩                                                                                                    |  |
|--------|----------------------------------------------------------------------------------------------------|----------------------------------------------------------------------------------------------------|--|
|        | Web News Images V                                                                                                    | ideos Maps More - Search tools                                                                                                    |  |
|        | About 1,370,000 results (0.26 secon<br>ขอนแก่นลิงค์ : KhonKaenlink<br>www.khonkaenlink.info/ → Transla<br>ตลาดออนไลน์ โพสต์ชายฟรี   ห้องสนทนาศ<br>  พักในขอนแก่น   ร้านอาหารในขอนแก่น | nds)<br>( <b>- ชุมชนออนไลน์ชาวขอนแก่น</b><br>te this page<br>เนขอนแก่น สัพเพเหระ   ข่าวขอนแก่นลิงศ   เที่ยวขอนแก่น<br>หางานในขอนแก่น |  |
|        | ขอนแก่นลิงค์ : KhonKaer<br>บ้าน - ทีดิน - จักรยาน                                                                                                    | ilink ตำแหน่งงานว่างในขอนแก่น<br>บริษัท อินเตอร์ วอเตอร์ทรีทเม้นท์ จำกัด รับ<br>สมัครพนักงานฝ่ายขายและวิศวกร                         |  |
|        | <b>ตลาดออนไลน์ขอนแก่นลิงค์</b><br>ประกาศฟรี ซื้อ-ขาย บ้าน รถมือสอง ส<br>ไอที โทรศัพท์มีอถือ แฟชั่น                                                                                    | <mark>อุปกรณ์สื่อสาร Mobile PDA</mark><br>งินด้า อุปกรณ์สื่อสาร Mobile PDA HOME<br>Mobile Version                                    |  |
|        | KKL Market<br>KKL TV. รายการโทรทัศน์, คลิปวีดีโ<br>ทีมงานขอนแก่นลิงค์. 2,024                                                                                                    | ซ <b>ื้อ-ขายรถยนต์</b><br>อ โดย ขอนแก่นเบสท์ไทร์ == ศูนย์บริการยางรถ<br>ยนต์ ยาง แม็ก                                                |  |
|        |                                                                                                    |                                                                                                    |  |

#### 2) คลิกไปที่...ขอนแก่นลิ้งค์ : Khon Kaenlink –ชุมชนออนไลน์ชาวขอนแก่น... จะปรากฏรูปเป็น...

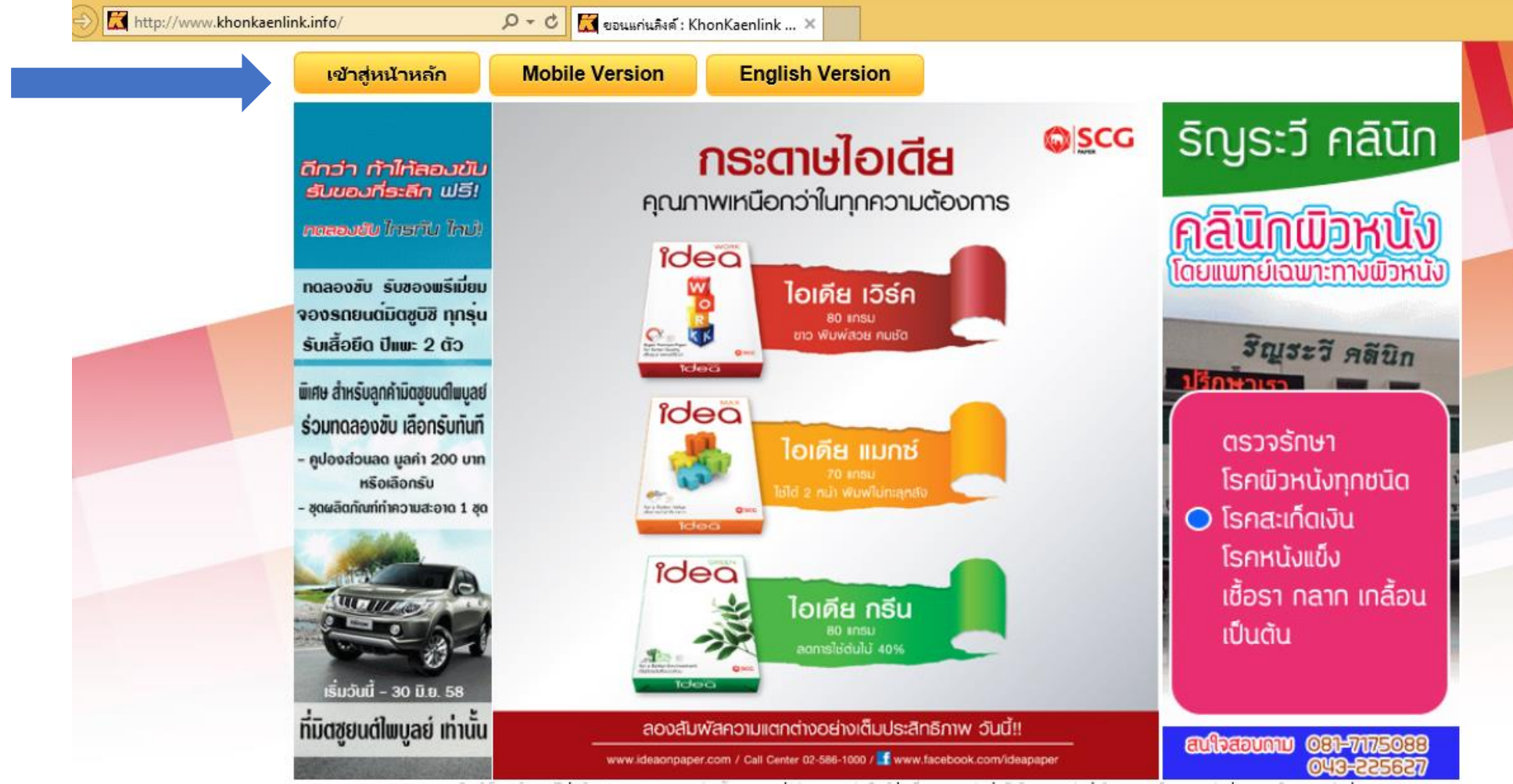

ดลาดออนไลน์ โพสต์ขายฟรี ห้องสมทนาคนขอนแก่น สัพเพเหระ ข่าวขอนแก่นลึงค์ เที่ยวขอนแก่น พักในขอนแก่น รำนอาหารโนขอนแก่น ทางานในขอนแก่น

**3)** คลิกไปที่...**เข้าสู่หน้าหลัก** จะปรากฏรูปเป็น...

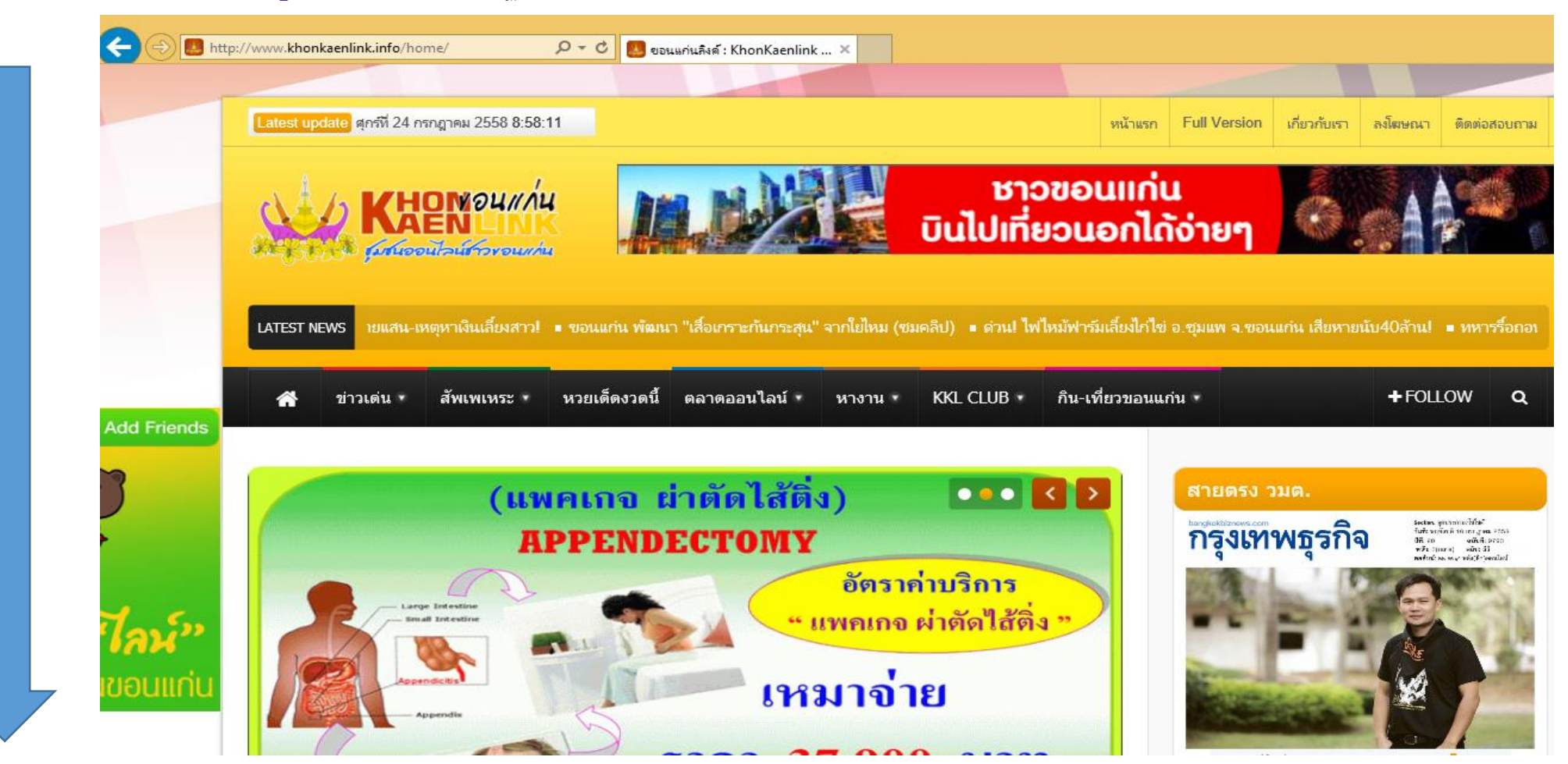

# 4) จากนั้น...เลื่อนหน้าจอลงไปข้างล่าง ประมาณ 3-4 หน้าจอ จนกว่าจะพบข้อความว่า...ความก้าวหน้าทางวิชาการ....

| 🔿 📕 🦄 ข่าวเด่น 🔹                                           | สัพเพเหระ • หวยเด็ดงวดนี้ ตลาดออนไลน์ •                                                         | หางาน • KKL CLUB • กิน-เที่ยวขอนแก่น •                                                            |
|------------------------------------------------------------|-------------------------------------------------------------------------------------------------|---------------------------------------------------------------------------------------------------|
|                                                            |                                                                                                 |                                                                                                   |
|                                                            |                                                                                                 |                                                                                                   |
| หนังสือพิมพ์                                               | วิทยุ                                                                                           | บริการข้อมูล                                                                                      |
| ■ ไทยรัฐ<br>■ เดลินิวส์                                    | <ul> <li>87.5 สถานีวิทยุกระจายเสียงรัฐสภา</li> <li>88.0 FM สถานีวิทยุกระจายเสียงแห่ง</li> </ul> | <ul> <li>ตรวจสลากกินแบ่งรัฐบาล</li> <li>ตรวจสลากออมสิน</li> <li>รังรับรับรับรับรายใหญ่</li> </ul> |
| <ul> <li>เทย เพลด</li> <li>มติชน</li> </ul>                | บระเทศ เทย<br>■ 88.5 สบายดีเรดิโอ                                                               | <ul><li>อนตบเวบ เชตยอตนยม</li><li>พจนานกรมไทย</li></ul>                                           |
| • ข่าวสด                                                   | <ul> <li>89.0 Chill FM</li> </ul>                                                               | <ul> <li>ดิกชันนารีออนไลน์</li> </ul>                                                             |
| <ul> <li>ประชาชาติธุรกิจ</li> </ul>                        | <ul> <li>90.5 Nation Radio</li> <li>91.0 serve 01</li> </ul>                                    | <ul> <li>ค้นหาเบอร์โทรศัพท์</li> <li>รับรายาร์เกมร์</li> </ul>                                    |
| <ul> <li>คมชดลก</li> <li>ผู้จัดการ</li> </ul>              | ■ 91.0 a3₩.91<br>■ 91.5 COOL celsius 91.5                                                       | <ul> <li>อตราแลกเบลยนเงนตรา</li> <li>รวดวทองคำ</li> </ul>                                         |
| <ul> <li>ผู้จุดการ</li> <li>ผู้จัดการรายสัปดาห์</li> </ul> | <ul> <li>93.0 COOLECISIUS 91.9</li> <li>93.0 COOLfahrenheit 93</li> </ul>                       | <ul> <li>รหัสไปรษณีย์ - ขอนแก่น</li> </ul>                                                        |
| <ul> <li>โ้พสต์ทูเดย์</li> </ul>                           | <ul> <li>94.0 EFM</li> </ul>                                                                    | <ul> <li>ติดตามส่งไปรษณีย์</li> </ul>                                                             |
| <ul> <li>กรุงเทพธุรกิจ</li> </ul>                          | <ul> <li>95.0 ลูกทุ่งมหานคร FM 95</li> </ul>                                                    | <ul> <li>ความก้าวหน้าทางวิชาการ</li> </ul>                                                        |
| <ul> <li>ฐานเศรษฐกิจ</li> </ul>                            | <ul> <li>95.5 Virgin Hitz</li> </ul>                                                            | หวี (คสค)                                                                                         |
| ■ แนวหนา                                                   | <ul> <li>96.0 Sport Radio</li> <li>96.5 ออี่มอวอมอิต</li> </ul>                                 |                                                                                                   |
| <ul> <li>บานเมอง</li> <li>สยามรัธ</li> </ul>               | <ul> <li>97.0 Quality News Station</li> </ul>                                                   | <ul> <li>ช่อง 3</li> </ul>                                                                        |
| <ul> <li>Bangkok Post</li> </ul>                           | <ul> <li>97.5 Seed FM</li> </ul>                                                                | <ul> <li>ช่อง 5</li> </ul>                                                                        |
| <ul> <li>เนชั่น</li> </ul>                                 | 98.0 Fat Radio                                                                                  | • viav 7                                                                                          |
| <ul> <li>เนชั่นสุดสัปดาห์</li> </ul>                       | <ul> <li>99.0 Active Radio</li> </ul>                                                           | <ul> <li>ช่อง 9 (MCOL)</li> <li>ช่อง 11 (NRT)</li> </ul>                                          |
| <ul> <li>สยามสปอร์ต</li> </ul>                             | <ul> <li>99.5 สถานีจราจรเพื่อสังคม</li> </ul>                                                   | Thai PBS                                                                                          |
| <ul> <li>Isaanbizweek</li> </ul>                           | ■ 100.0 จส.100                                                                                  | Nation Channel                                                                                    |
| ข่าวสาร                                                    | <ul> <li>100.5 สถานขาวและสาระ</li> <li>101.5 วิณยอมัวช</li> </ul>                               | <ul> <li>Spring News</li> </ul>                                                                   |
|                                                            | ■ 102.5 Get 102.5                                                                               | <ul> <li>Voice TV</li> </ul>                                                                      |
| <ul> <li>ครอบครัวข่าว 3</li> </ul>                         | <ul> <li>102.0 Get 102.0</li> <li>103.0 Like FM</li> </ul>                                      | <ul> <li>Media News</li> </ul>                                                                    |
| • INN                                                      | 105.5 Eazy FM105.5                                                                              |                                                                                                   |
| <ul> <li>สำนักข่าวอิศรา</li> </ul>                         | <ul> <li>106.0 วิทยุ่ครอบครัวข่าว</li> </ul>                                                    | การเดนทาง                                                                                         |
| <ul> <li>ทนวส</li> <li>MCOT</li> </ul>                     | <ul> <li>106.5 Greenwave</li> </ul>                                                             | <ul> <li>ท่าอากาศยานขอนแก่น Khon Kaen</li> </ul>                                                  |
| BBC                                                        | <ul> <li>107.0 MET 107</li> </ul>                                                               | Airport                                                                                           |

### 5) คลิกเข้าไปที่ข้อความ...**ความก้าวหน้าทางวิชาการ**.... จะปรากฏเป็น

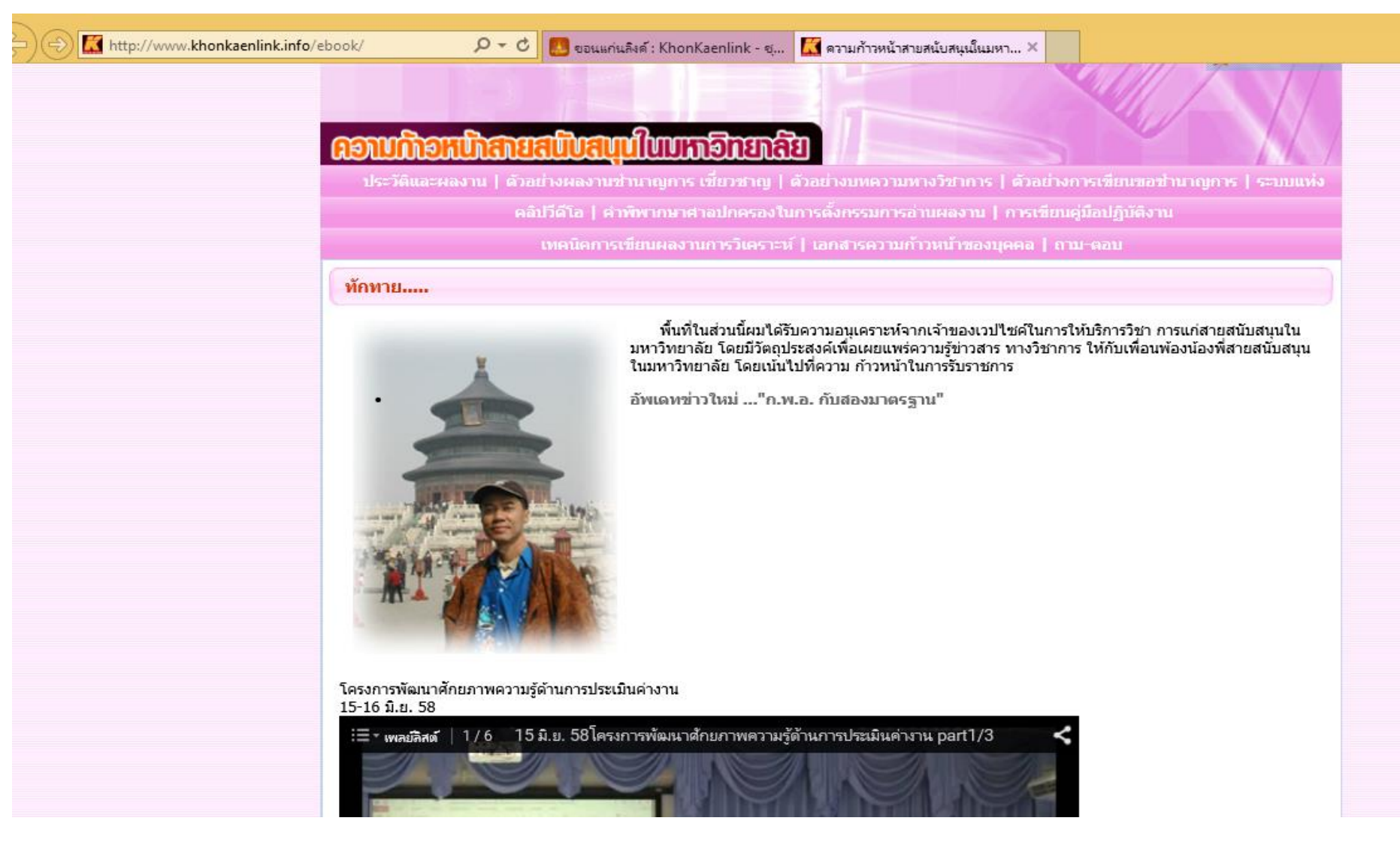

### 6) คลิกเข้าไปที่ข้อความ...**ประวัติและผลงาน**.... จะปรากฏเป็น

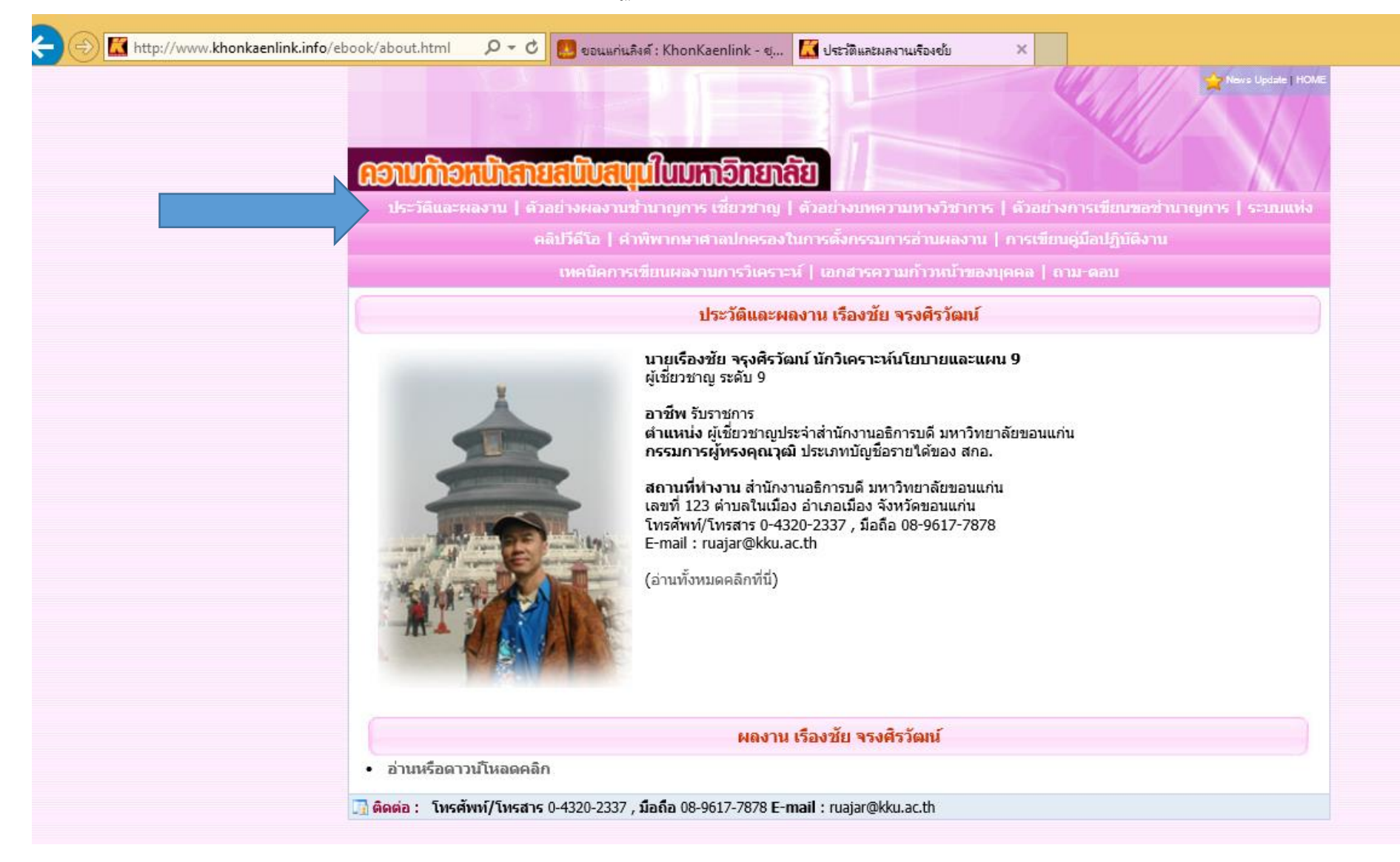

#### จะปรากฏผลงานของ เรื่องชัย จรุงศิรวัฒน์ 116 เรื่อง ตามนี้....

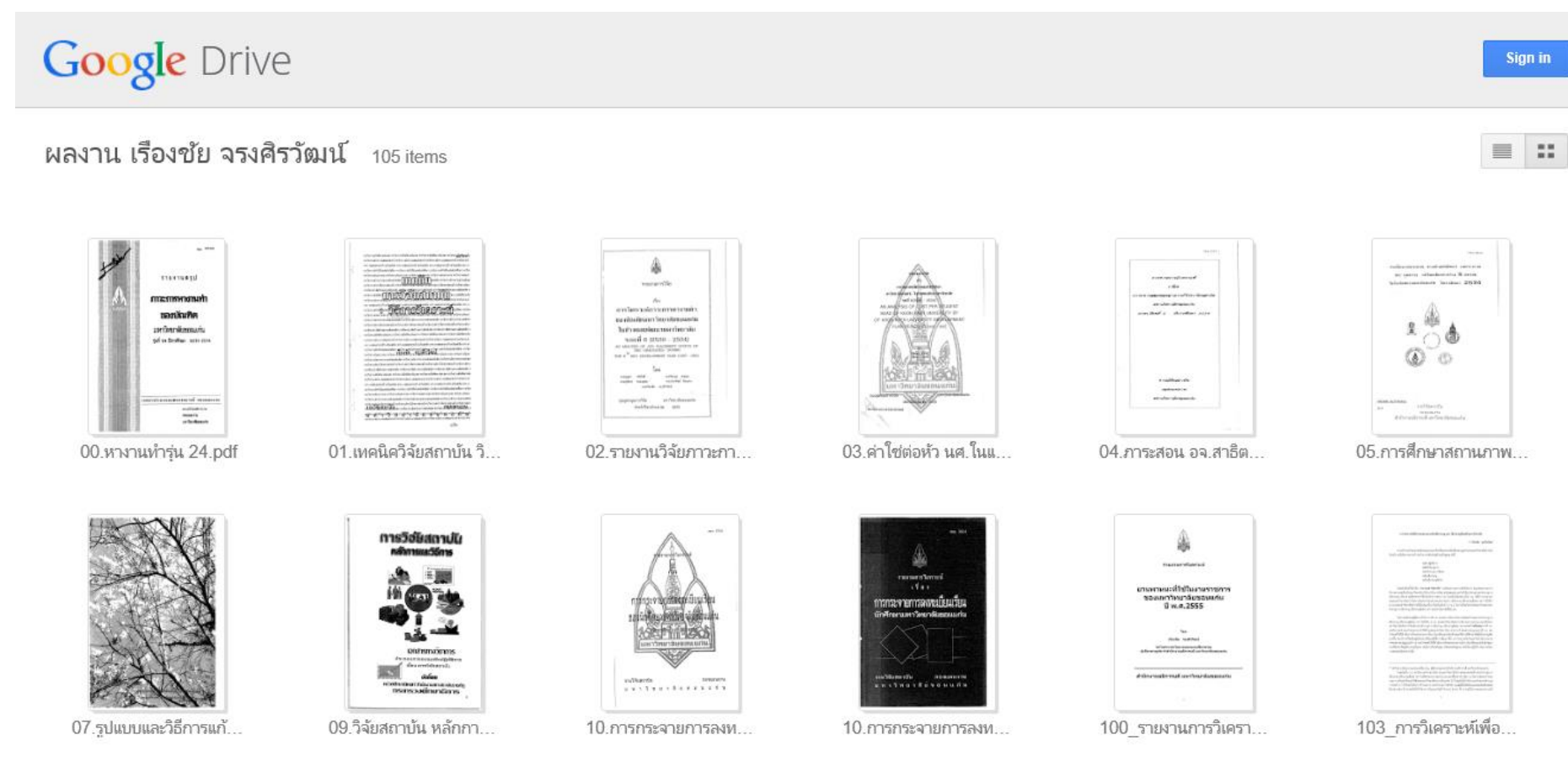

#### ท่านเลือกซ็อปเลยครับว่าต้องการจะโหลดเรื่องอะไร? เล่มไหน? ตามที่ใจต้องการครับ มีทั้งหมด 116 เรื่อง

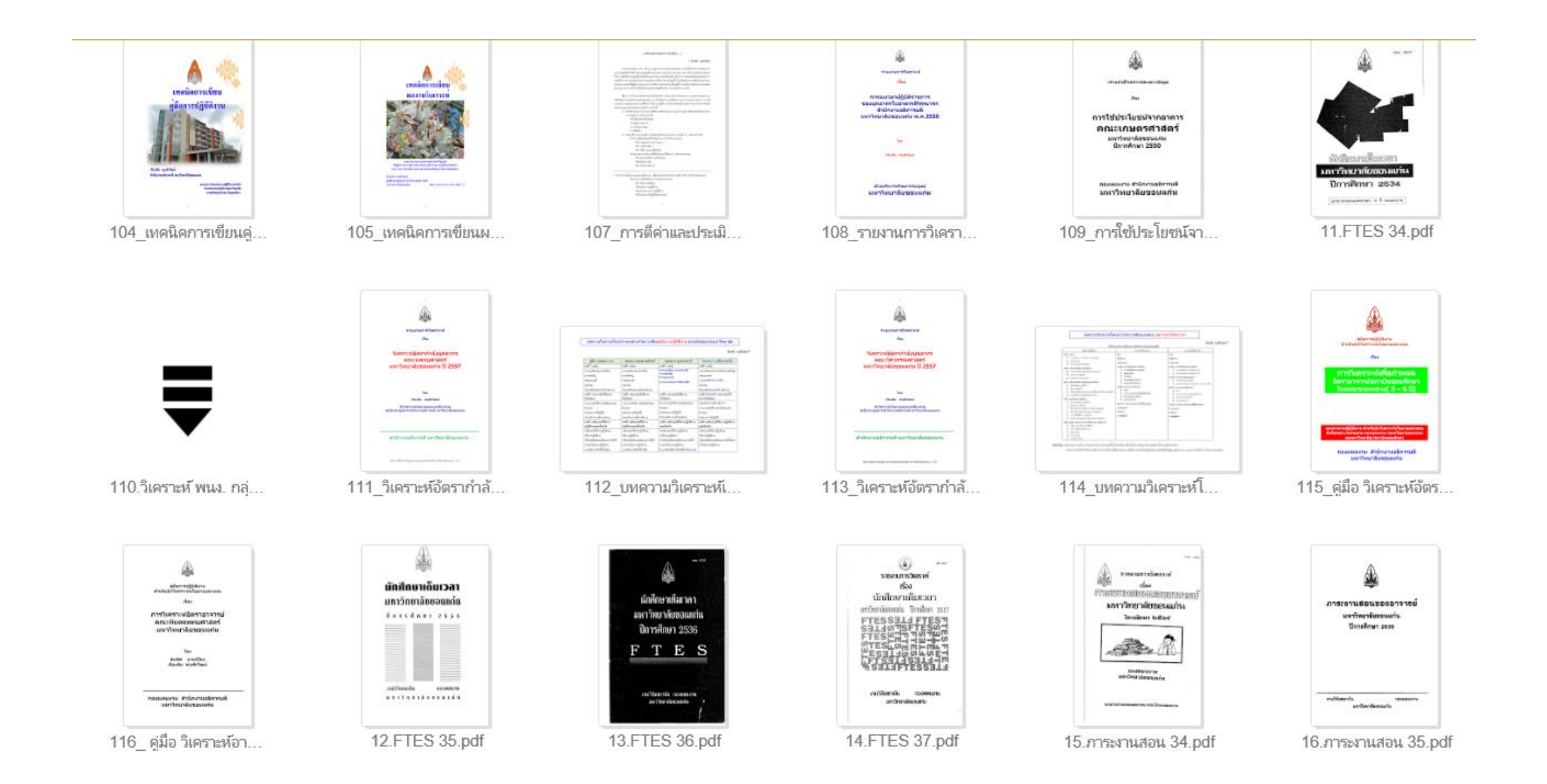

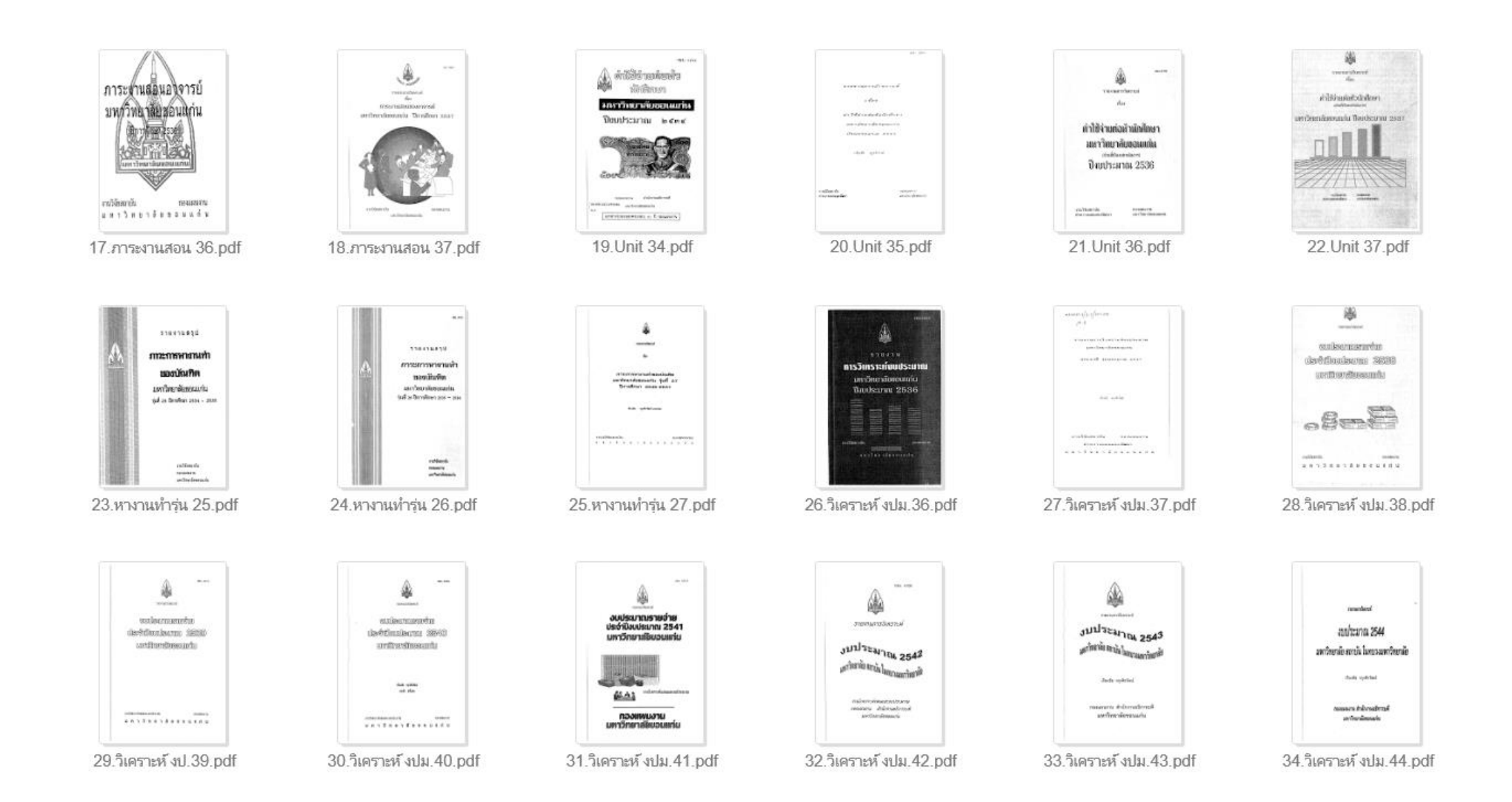

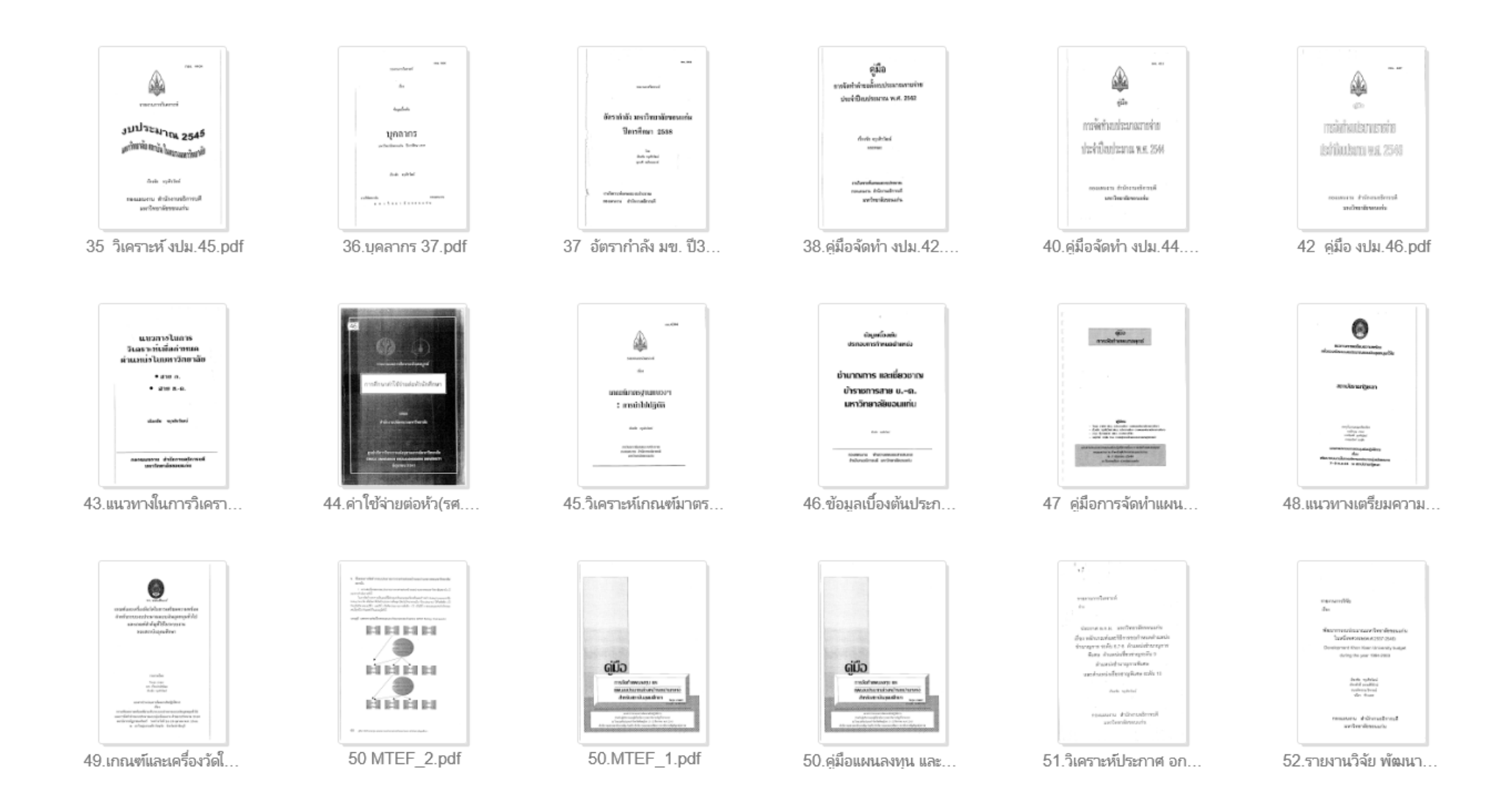

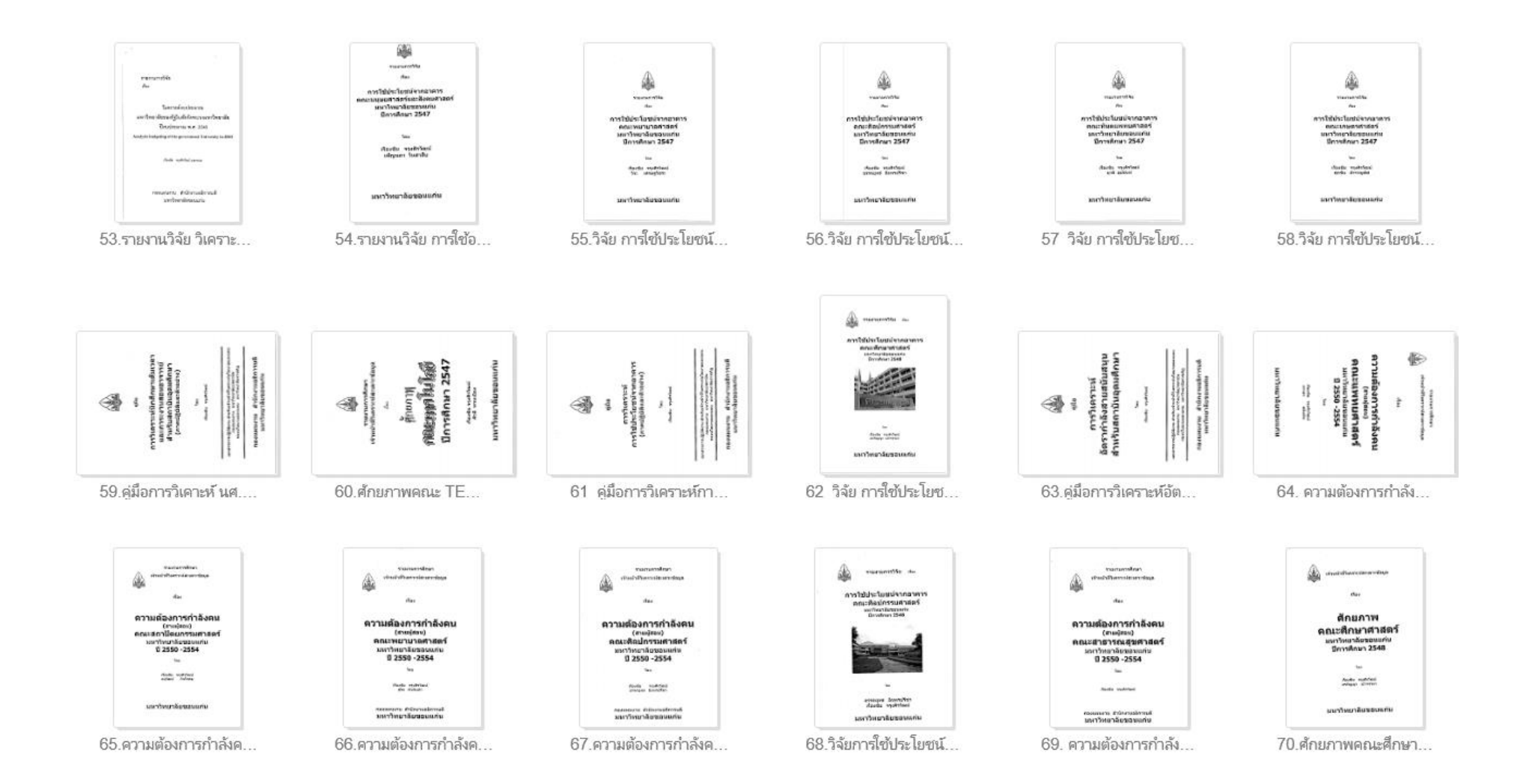

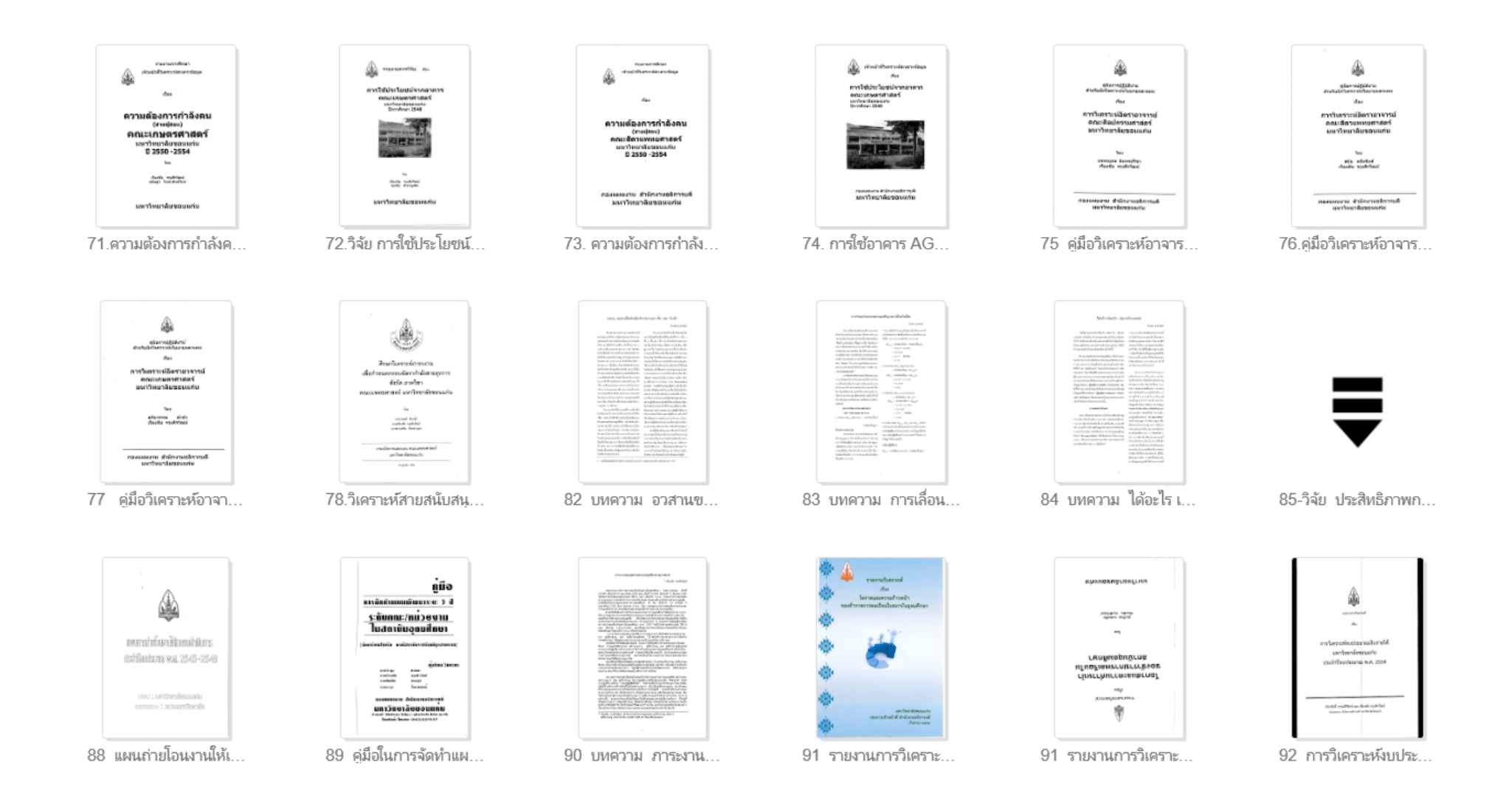

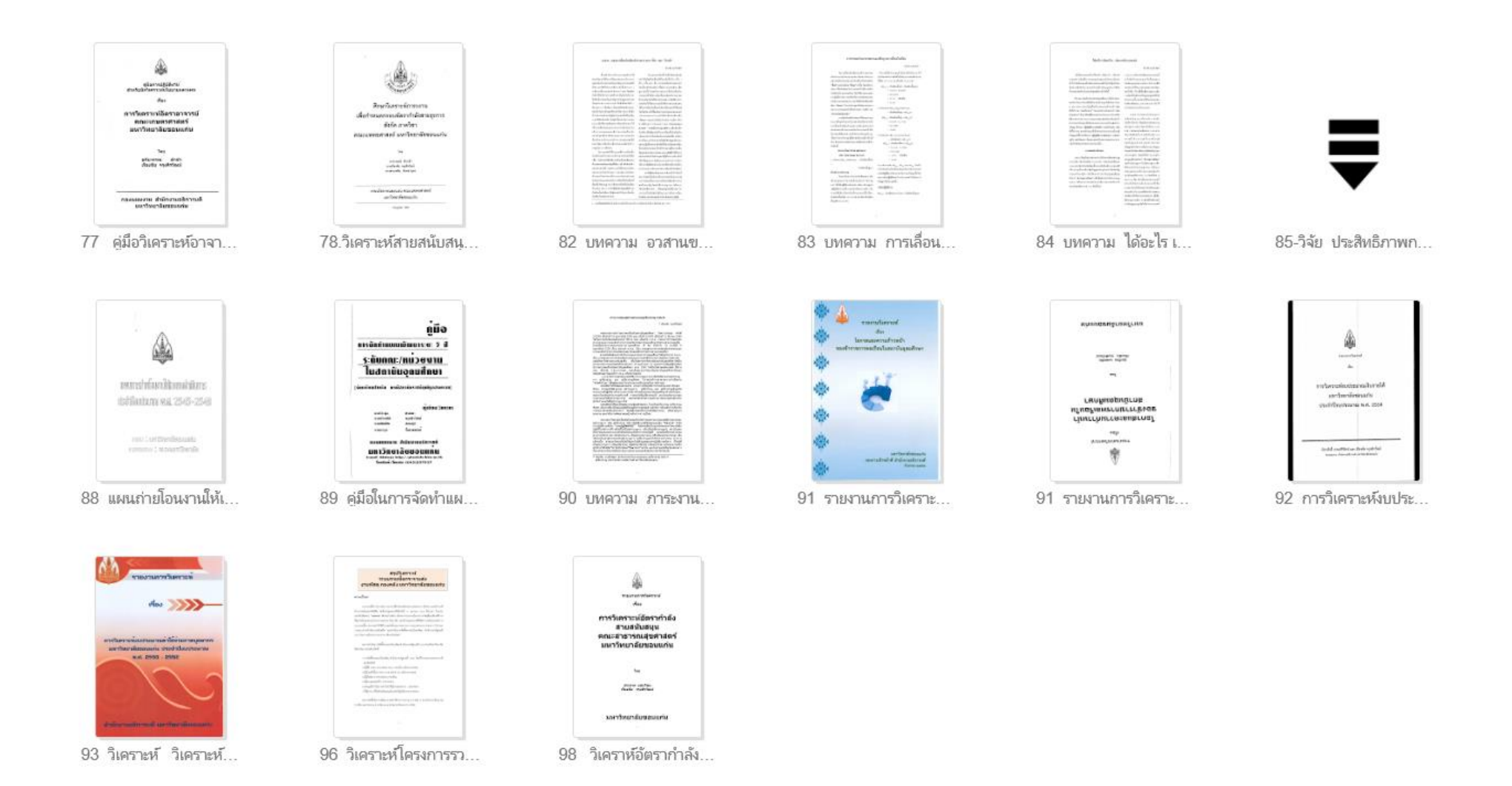

### เอกสารลำดับที่... **99-100-101-102**- - - >**116** จะอยู่ด้านบน(หน้าแรก)

นอกจากนี้...ท่านยังสามารถเข้าไปโหลดไฟล์เอกสารผลงานของคนที่เสนอผลงานเพื่อขอกำหนดตำแหน่งให้สูงขึ้น และผ่านการประเมินเป็นระดับ ชำนาญการ 6,7-8 เชี่ยวชาญ 9 โดยคลิกเข้าไปที่...**ตัวอย่างผลงานชำนาญการ**...

#### ender and the second second second second second second second second second second second second second second

ประวัติและผลงาน | ด้วอย่างผลงานช้านาญการ เชี้ยวชาญ | ด้วอย่างบทความทางวิชาการ | ด้วอย่างการเขียนขอช้านาญการ | ระบบแท่ง

คลิปวีดีโอ | คำพิพากษาศาลปกครองในการตั้งกรรมการอ่านผลงาน | การเขียนคู่มือปฏิบัติงาน

เทคนิคการเขียนผลงานการวิเคราะห์ | เอกสารความก้าวหน้าของบุคคล | ถาม-ตอบ

#### ด้วอย่างผลงานทางวิชาการ

ตัวอย่างผลงานทางวิชาการของสายสนับสนุนที่ผ่านการประเมินผลงานเป็น ผู้ชำนาญการ ระดับ 6, ระดับ 7-8 และ ผู้เชี่ยวชาญ ระดับ 9 ที่ผมนำมาเผย แพร่นี้ เกือบทั้งหมดเป็นผลงานของสายสนับสนุนของมหาวิทยาลัยขอนแก่น มีของมหาวิทยาลัยบ้าง เช่น มหาวิทยาลัยสงขลานครินทร์บ้าง เป็นบางตำแหน่ง เช่น ตำแหน่ง จ.บริหารฯ นักกิจการนักศึกษา และ น.วิเคราะห์ๆ

โดยผลงานทุกเล่ม ผมได้ขออนุญาตเจ้าของผลงาน เพื่อใช้ในการเผยแพร่ให้กับผู้เข้ารับการอบรมในการเขียนผลงานทางวิชาการเพื่อกำหนดตำแหน่ง ให้สูงขึ้น ในคราวที่ผมได้รับเชิญในการเป็นวิทยากรในเรื่องนี้ ให้กับมหาวิทยาลัยต่างๆ ทั่วประเทศ เช่น มหาวิทยาลัยขอนแก่น มหาวิทยาลัยเชียงใหม่ มหาวิทยาลัยสงขลา นครินทร์ มหาวิทยาลัยทักษิณ มหาวิทยาลัยเทคโนโลยีสุรนารี มหาวิทยาลัยราชภัฏ มหาวิทยาลัยเทคโนโลยีราชมงคล สถาบันการ พลศึกษา วิทยาลัยการพยาบาล ตลอดจนส่วนราชการอื่นๆ ที่ไม่ใช่มหาวิทยาลัย/สถานศึกษา เช่น เทศบาล สรรพสามิต องค์การบริหารส่วน ตำบล(อบต.) าลา

#### ตัวอย่างผลงานที่ผ่านการประเมินเป็น ผู้ช้านาญการ ระดับ 6

- ตำแหน่งนายช่างเทคนิค
- ดำแหน่งพนักงานเครื่องคอมพิวเตอร์

ตัวอย่างผลงานที่ผ่านการประเมินเป็น ผู้ชำนาญการ ระดับ 7-8

- ตำแหน่งนักวิชาการเงินและบัญชี
- ตำแหน่งบุคลากร
- ตำแหน่งนั่กวิเคราะห์นโยบายและแผน
- ตำแหน่งบรรณารักษ์
- ตำแหน่งพยาบาล
- ตำแหน่งนักจิตวิทยา
- ตำแหน่งนักเทคนิคการแพทย์
- ตำแหน่งนักวิชาการคอมพิวเตอร์
- ตำแหน่งนักวิชาการศึกษา
- ตำแหน่งนายสัดวแพทย์
- ตำแหน่งนักวิชาการโสตทัศนศึกษา
- ตำแหน่งนิติกร

จะปรากฏผลงานของตำแหน่งต่างๆ เยอะมากเลยครับ เช่น ช่างเทคนิค , คอมพิวเตอร์ , น.การเงินฯ , บุคลากร ,

น.วิเคราะห์ฯ , บรรณารักษ์ , พยาบาล , นักจิตวิทยา , น.วิชาการฯ , น.โสตฯ ,นิติกร , จ.บริหารฯ ...ฯลฯ